# MDVR Player User Manual V1.0

## Directory

| 1. Installation Instructions of the MDVR Player 2 |
|---------------------------------------------------|
| 1.1 Select installation language2                 |
| 1.2 Setup Wizard2                                 |
| 1.3 Select installation path2                     |
| 1.4 Select Start Menu Folder3                     |
| 1.5 Select Additional Task3                       |
| 1.6 Finish setup4                                 |
| 1.7 Click "Finish"5                               |
| 2. Login interface                                |
| 3. The main interface of Playback Analysis5       |
| 3.1 File Query5                                   |
| 3.2 Query results:6                               |
| 3.3 Merge video files7                            |
| 3.4 Playback video7                               |
| 3.5 AVI Converter8                                |
| 3.6 Report9                                       |
| 3.7 Log search10                                  |
| 4. System setup 11                                |
| 5. Users Management 12                            |

\*The final interpretation of the specification, pictures and text interpretation all belong to the company. Without notice when content is changed!

## 1. Installation Instructions of the MDVR Player

#### 1.1 Select installation language

Double-click the installation package file, then ,run the installation program, show a figure of language selection.

| 选择安装 | 语言           |
|------|--------------|
| 1    | 选择安装时要使用的语言: |
|      | English 💌    |
|      | 确定 取消        |

Figure 1.1 language selection

#### 1.2 Setup Wizard

Select language which you want to install, then click "confirm", you'll see installation interface

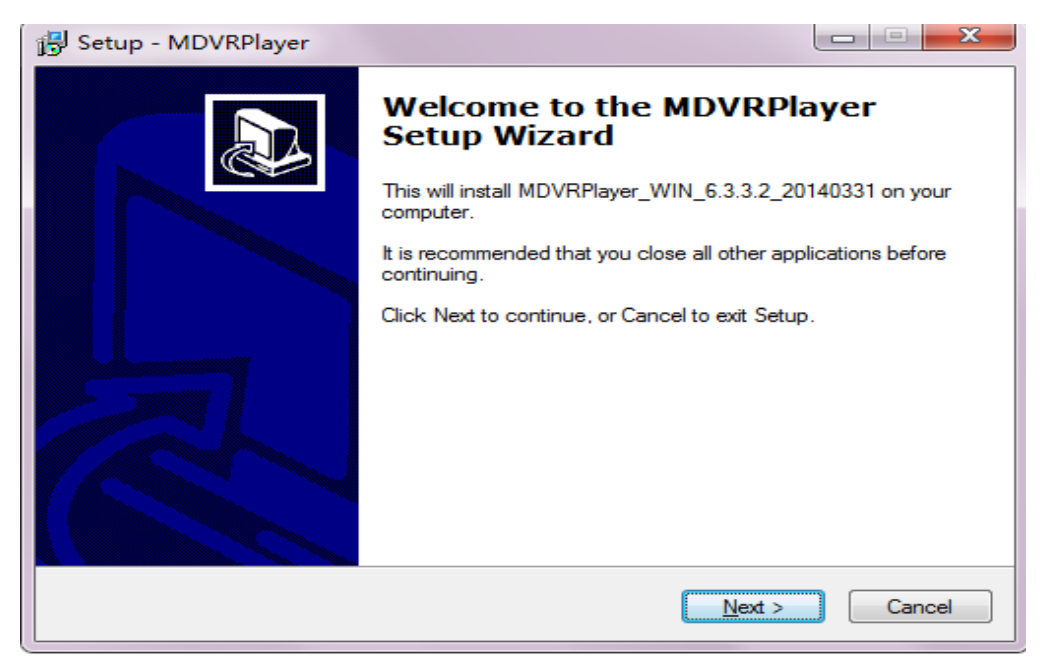

Figure 1.2 installation interface

#### 1.3 Select installation path

click "Next", come into installation path interface

| 13 | J Setup - MDVRPlayer                                                                       |
|----|--------------------------------------------------------------------------------------------|
|    | Select Destination Location         Image: Constant of the should MDVRPlayer be installed? |
|    | Setup will install MDVRPlayer into the following folder.                                   |
|    | To continue, click Next. If you would like to select a different folder, click Browse.     |
|    | C:\Program Files\MDVRPlayer Browse                                                         |
|    |                                                                                            |
|    |                                                                                            |
|    | At least 59.2 MB of free disk space is required.                                           |
|    | < <u>B</u> ack <u>N</u> ext > Cancel                                                       |

Figure 1.3 installation path interface

#### 1.4 Select Start Menu Folder

Select placement where Start Menu Folder to place, then click "Next" to continue.

| Setup - MDVRPlayer                                                             |              |
|--------------------------------------------------------------------------------|--------------|
| Select Start Menu Folder<br>Where should Setup place the program's shortcuts?  |              |
| Setup will create the program's shortcuts in the following Start N             | lenu folder. |
| To continue, click Next. If you would like to select a different folder, click | Browse.      |
| MDVRPlayer                                                                     | Browse       |
|                                                                                |              |
|                                                                                |              |
|                                                                                |              |
|                                                                                |              |
|                                                                                |              |
| < <u>B</u> ack <u>N</u> ext >                                                  | Cancel       |

Figure 1.4 select placement

#### 1.5 Select Additional Task

Select Additional Task (whether create a desktop icon), then click "Next".

| Setup - MDVRPlayer                                                                |                             |
|-----------------------------------------------------------------------------------|-----------------------------|
| Select Additional Tasks<br>Which additional tasks should be performed?            |                             |
| Select the additional tasks you would like Setup to perform w<br>then click Next. | hile installing MDVRPlayer, |
| Additional icons:                                                                 |                             |
| Create a <u>d</u> esktop icon                                                     |                             |
|                                                                                   |                             |
|                                                                                   |                             |
|                                                                                   |                             |
|                                                                                   |                             |
|                                                                                   |                             |
|                                                                                   |                             |
|                                                                                   |                             |
| < <u>B</u> ack                                                                    | <u>N</u> ext > Cancel       |

Figure 1.5 Choose whether to create a desktop icon

## 1.6 Finish setup

click "install", finish the Setup Wizard.

| 🔂 Setup - MDVRPlayer                                                                                        | X      |
|----------------------------------------------------------------------------------------------------|--------|
| Ready to Install<br>Setup is now ready to begin installing MDVRPlayer on your computer.                     |        |
| Click Install to continue with the installation, or click Back if you want to revie<br>change any settings. | w or   |
| Destination location:<br>C:\Program Files\MDVRPlayer<br>Start Menu folder:                                  | *      |
| MDVRPlayer<br>Additional tasks:<br>Additional icons:<br>Create a desktop icon                               |        |
| <                                                                                                    | *      |
| < <u>B</u> ack Install                                                                                      | Cancel |

图 1.6 execute the installation

#### 1.7 Click "Finish".

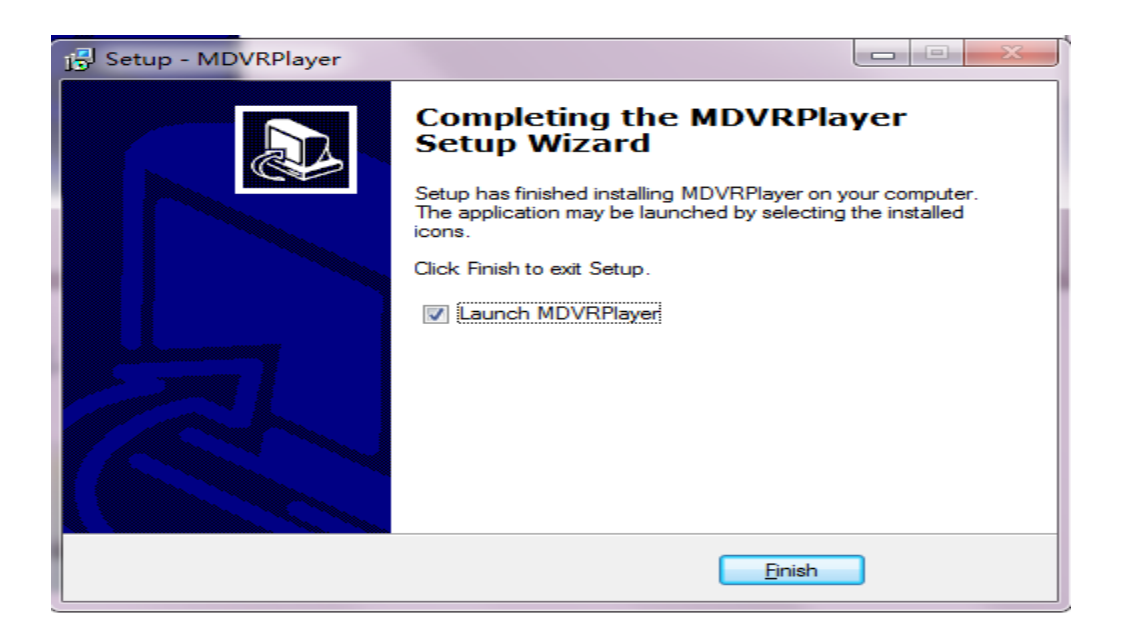

#### 2. Login interface

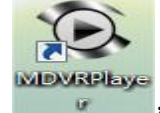

Double-click the Desktop shortcut

open the program

| IP-15    | 1000011100100 | - 27 |
|----------|---------------|------|
| 21 W     | 1110          | ATT. |
|          |               |      |
| User     | admin         | •    |
| Password | •••••         |      |
| _        |               |      |
|          | ок            | Exit |

caution: default username: admin default password: 000000

## 3. The main interface of Playback Analysis

#### 3.1 File Query

Click the "select folder" button, choose the file you want to play,

| 1                                                                                                    |                                                                                                    |                                                                                                 | (a) Fil                                                                                                    | Video 🛞 Lo                                                                                                    | g Settings                                              |                                                         |
|----------------------------------------------------------------------------------------------------|----------------------------------------------------------------------------------------------------|-------------------------------------------------------------------------------------------------|----------------------------------------------------------------------------------------------------|----------------------------------------------------------------------------------------------------|---------------------------------------------------------|---------------------------------------------------------|
| Directory<br>File<br>Time Range                                                                                       | Sel                                                                                                | ect Folder                                                                                      | 00:00 02:00 02:000 | 4:00 06:00 08:00                                                                                                    | 10:00 12:00 14:00                                       | 16:00 18:00 20:00 22:00 24:00                           |
| Begin Time 20<br>End Time 20                                                                                          | 2014/ 4/24 • 0:00:0<br>2014/ 4/24 • 23:59:5                                                        | 59 A                                                                                            | 2<br>3                                                                                                    |                                                                                                    |                                                         |                                                         |
| Event Type                                                                                                    |                                                                                                    |                                                                                                 | 4 消范文件夹                                                                                                    |                                                                                                    |                                                         |                                                         |
| input1<br>input2<br>input3<br>input3<br>input4<br>input6<br>input6<br>input7<br>input8<br>Emergency But<br>High Speed | Low Spe<br>Accelera<br>Video la<br>Low tem<br>High tee<br>GPS Tra<br>Hard di<br>Hard di<br>Hard di | sed<br>stion<br>sss<br>sperature<br>mærature<br>nsboundarv<br>sk damage<br>sk full<br>detection | 3 mer Folder                                                                                                    | * 点版<br>11<br>101-15-23<br>1014-02-05<br>1014-02-05<br>1014-02-05<br>1014-02-05<br>1014-02-05<br>1014-02-05<br>1014-02-05<br>1015-15-23<br>1015-15-23<br>1015-15-25<br>1015-15-25<br>1015-15 |                                                         | 14                                                      |
| Date Begi                                                                                                    | jin Time End Time                                                                                  | Duration Descript                                                                               | Description:<br>Begin Time:<br>Duration:<br>Event Type:                                                                                                    | Rim                                                                                                    | Description:<br>Begin Time:<br>Duration:<br>Event Type: | Description:<br>Begin Time:<br>Duration:<br>Event Type: |
|                                                                                                    |                                                                                                    |                                                                                                 | Description:<br>Begin Time<br>Duration:<br>Event Type:                                                                                                    | Desciption<br>Brain Time<br>Duration<br>Event Type                                                                                                    | Description:<br>Begin Time<br>Duration:<br>Event Type:  | Description<br>Bragh Time<br>Duration<br>Duration       |

## 3.2 Query results:

|                                                                                                    |                                                                                                    | C File                                                | ( Video                                                                                                    | Log                                                                                                    | Settings                                                                                                    |                                                                                                    |      |                                                         |       |       |       |
|----------------------------------------------------------------------------------------------------|----------------------------------------------------------------------------------------------------|-------------------------------------------------------|----------------------------------------------------------------------------------------------------|----------------------------------------------------------------------------------------------------|----------------------------------------------------------------------------------------------------|----------------------------------------------------------------------------------------------------|------|---------------------------------------------------------|-------|-------|-------|
| Directory                                                                                                    | 00:00                                                                                                    | 02:00 04:00                                           | 06:00                                                                                                    | 08:00 10                                                                                                    | 00 12:00                                                                                                    | 14:00 1                                                                                                    | 6:00 | 18:00                                                   | 20:00 | 22:00 | 24:00 |
| File Let Folder                                                                                                    | All                                                                                                    |                                                       |                                                                                                    |                                                                                                    |                                                                                                    |                                                                                                    |      |                                                         |       |       |       |
| Time Range                                                                                                    | Channel1                                                                                                    |                                                       |                                                                                                    |                                                                                                    |                                                                                                    |                                                                                                    |      |                                                         |       |       |       |
| Begin Time 2014/ 4/24 👻 0:00:00 👘                                                                                                    | Channel2                                                                                                    |                                                       |                                                                                                    |                                                                                                    |                                                                                                    |                                                                                                    |      |                                                         |       |       |       |
| End Time 2014/ 4/24 + 23:59:59 (*)                                                                                                    | Channel3                                                                                                    |                                                       |                                                                                                    |                                                                                                    |                                                                                                    |                                                                                                    |      |                                                         |       |       |       |
| Event Type                                                                                                    | Channel4                                                                                                    |                                                       |                                                                                                    |                                                                                                    |                                                                                                    |                                                                                                    |      |                                                         |       |       |       |
| Inout     Inout     I | A respectively of the second second s | 11 00 1019<br>0010 00<br>100000 00000<br>->23 0541:00 | Constitutions<br>Constitutions<br>Co | 1155 - 136 K - 5 100<br>1155 - 136 K - 5 100<br>1152 - 136 K - 5 100<br>1152 - 136 K - 5 100<br>1153 - 136 K - 5 100<br>1150 - 136 K - 5 100<br>1150 - 100<br>1150 - 100<br>1150 | Direction of the second second | CONVENTION OF CONVENTION OF CONVENTO OF CONVENTION OF CONVENTION OF CONV |      | Description:<br>Begin Time:<br>Duration:<br>Event Type: |       | 1     |       |
|                                                                                                    | Description:<br>Begin Time:<br>Duration:<br>Event Type:                                                                                                    | 16                                                    | Description:<br>Begin Time<br>Duration:<br>Event Type:                                                                                                    | 1                                                                                                    | Description:<br>Begin Time:<br>Duration:<br>Event Type:                                                                                                    | L                                                                                                    |      | Description:<br>Begin Time:<br>Duration:<br>Event Type: |       |       | 50    |

Press shift button and choose files that you want merge. The merge here will merge the video files of all of the 4 channels into 4 video files, and each channel will have 1 video file.

# 3.3 Merge video files

|            |            |             |          |         | Description:input1                     |
|------------|------------|-------------|----------|---------|----------------------------------------|
| Date       | Begin Time | End Time    | Duration | Descrip | D1 Begin Time:2014-03-1                |
| 2014-03-14 | 10:21:49   | 10:25:30    | 03:41    | Norma   |                                        |
| 2014-08-22 | 11:17:51   | HOUT CHCK - | 14:55    |         | merge video files                      |
| 2014-08-28 | 09:34:45   | 09:49:43    | 14:58    | Ν       | AVI Converter                          |
| 2014-08-28 | 09:49:45   | 10:04:45    | 15:00    | Norm    | "I I I I I I I I I I I I I I I I I I I |
|            |            |             |          |         |                                        |
|            |            |             |          |         |                                        |
|            |            |             |          |         |                                        |
|            |            |             |          |         |                                        |
|            |            |             |          |         |                                        |
|            |            |             |          |         |                                        |

## 3.4 Playback video

You can see the state of your vehicle on the map.

|                                                                   |                                                                                                    | S File   | Video               | 🕑 Log         | O Settings   |                                                                                                    |                             | 8                                                                               | 9000  |
|-------------------------------------------------------------------|----------------------------------------------------------------------------------------------------|----------|---------------------|---------------|--------------|----------------------------------------------------------------------------------------------------|-----------------------------|---------------------------------------------------------------------------------|-------|
| 2012-10-2<br>Ac GPS: 315-6<br>2012-10-2<br>Ac GPpen<br>EF5: 315-5 | 105149 230<br>1014<br>0314<br>0314 |          | 2012-10-23 05       | 5-18035-1640E |              | 0:4100     2       0:3100     2       0:3100     2       0:3100     2       0:3100     2       0:3100     2       0:3100     2       0:3100     2       0:3100     2       0:3100     2       0:3100     2       0:3100     2       0:3100     2       0:3100     2       0:3100     2       0:3100     2       0:3100     2       0:3100     2       0:3100     2       0:3100     2       0:3100     2       0:3100     2       0:3100     2       0:3100     2       0:3100     2       0:3100     2       0:3100     3       0:3100     3       0:3100     3       0:3100     3       0:3100     3       0:3100     3       0:3100     3       0:3100     3       0:3100     3       0:3100     3       0:3100     3       0:3100     3       0:3100     3       0:3100     3       0:3100     3 | Andry Thomas Circuit. Added | s ri Donald U<br>Sir Donald U<br>10 22 05 42 20<br>0 sm/h(Godd)<br>38 5405761,- | 1990  |
| Input Time o Hour                                                 | 0 Min. 0 Sec. 1X 2012-10-23 05:41:00                                                                                                    | 06:10:53 | 2012-10-23 05:49:30 | 00:08:30      | /00:29:53 40 | 1                                                                                                    |                             | Finite Aust 🕅<br>50 #                                                           | ame.* |
| Vehicle Status<br>Speed<br>Acceleration<br>Sensor<br>IO<br>Event  | 05-26 05-27 05-30<br>157<br>118<br>76<br>35<br>0                                                                                                    | 05:33    | 05:36               | 05:39         | 05;42 05;45  | 05:48                                                                                                    | 05:51                       | 05:54                                                                           | 05:5  |

Introductions of icons

| Icon                  | function        |
|-----------------------|-----------------|
|                       | Play/Stop       |
| O.                    | Stop            |
| φ                     | Slow play       |
| <b>D</b> <sub>e</sub> | Fast play       |
| <b>H</b> ,            | Previous        |
|                       | Next            |
| <b>0</b> .            | Snapshot        |
| <b>•</b>              | I frame forward |
| D,                    | 1 seconds       |

#### 3.5 AVI Converter

Single channel converter. This convert will convert the 4 video files of 4 channels into 1 video file, and you can only convert the video file with single time range every time.

|                                                                                                    | AVI Converter    |                                                                                                    |                                                                                                    |
|----------------------------------------------------------------------------------------------------|------------------|----------------------------------------------------------------------------------------------------|----------------------------------------------------------------------------------------------------|
|                                                                                                    |                  |                                                                                                    | 364 South Read, 阿德莱德 南澳大利亚州 5033澳大利亚                                                                                                    |
|                                                                                                    | File Ch.         | Name         Resolution         File           1         C:\Users\Administration\Desktop\Dol2-10-29\HDD12           2         C:\Users\Administration\Desktop\Dol2-10-29\HDD12           5         C:\Users\Administration\Desktop\Dol2-10-29\HDD12 |                                                                                                    |
|                                                                                                    | Ella Tima 201    |                                                                                                    | 54130<br>54130<br>54130<br>54130<br>54130<br>54130<br>54130<br>54130<br>54150<br>541500<br>541500<br>541500<br>541500<br>541500<br>541500<br>541500<br>541500<br>5 |
|                                                                                                    | Pile Inter       |                                                                                                    |                                                                                                    |
|                                                                                                    | Time Range 5:4   | 41.00 n. To 6:10.43 n.                                                                                                    | 4 uzn • 4                                                                                                    |
|                                                                                                    | Select Audio Cha | annel 1 -                                                                                                    |                                                                                                    |
|                                                                                                    |                  | File converted into MP4 format (Note: Conversion process is slow)<br>File converted into AVI format                                                                                                    | s London Rid                                                                                                    |
|                                                                                                    | Progress         | Start                                                                                                    |                                                                                                    |
|                                                                                                    | Output C:\L      | Users\Administrator\Desktop\ Change Open                                                                                                    | · · · · · · · · · · · · · · · · · · ·                                                                                                    |
|                                                                                                    | Target C:\\      | Users\Administrator\Desktop\H20121023-054100P2A160 n Open                                                                                                    | , South R                                                                                                    |
| Input Time 0 Hour 0 Min. 0 Sec. 1X 2012-10-23 05-61:00-06:<br>■ ■ ■ ■ H H H C AM III ⊕ IZ ■ ■ ■ ■          |                  | 40                                                                                                    | Manchester St wurst 1964                                                                                                    |
| J Vehicle Status         05:27         05:27           Speed         120           Acceleration         50 | 05:33            | 05:36 05:39 05:42 0                                                                                                    | 5:45 05:48 05:51 05:54 05:                                                                                                    |
| 10 60                                                                                                    |                  |                                                                                                    |                                                                                                    |
| 50 0                                                                                                    |                  |                                                                                                    |                                                                                                    |

Multi-Files converted into AVI format. This is same as the AVI convert above, but this convert can be applied with the video file with multi time ranges. After the convert, each time range will has 1 video file.

|                                                                         |                                                                                                    | 3                                                                                                    | ile 🚳 Video                                                                                                    |                                                                                                | Log                                                                                           | 0                                                | Settings                          |                                                                                                    |                                                                                                    |
|-------------------------------------------------------------------------|----------------------------------------------------------------------------------------------------|----------------------------------------------------------------------------------------------------|----------------------------------------------------------------------------------------------------|------------------------------------------------------------------------------------------------|-----------------------------------------------------------------------------------------------|--------------------------------------------------|-----------------------------------|----------------------------------------------------------------------------------------------------|----------------------------------------------------------------------------------------------------|
|                                                                         | AVI Converter                                                                                                    | 11/2                                                                                                    |                                                                                                    | 1                                                                                              |                                                                                               |                                                  | 112                               |                                                                                                    | 3-5 Manchester Street, Mile End South 南國大利正州 5031國大利           會         William St                                                                                                    |
|                                                                         | Group No. C. F           Ø Group 1         C. F           Ø Group 1         C           Ø Group 1         C           Ø Group 1         C           Ø Group 1         C           Ø Group 2         C           Ø Group 2         C           Ø Group 2         C           Ø Group 3         C           Ø Group 3         C           Ø Group 3         C           Ø Group 3         C | File         Duration           C\User\Admi.         002343           C\User\Admi.         002343           C\User\Admi.         002343           C\User\Admi.         000927           C\User\Admi.         000927           C\User\Admi.         000927           C\User\Admi.         000927           C\User\Admi.         002343           C\User\Admi.         002343           C\User\Admi.         002343           C\User\Admi.         002343                                                                                                    | File Time<br>2012-10-21 05:41:00 - 06:10:41<br>2012-10-23 05:41:00 - 06:10:45<br>2012-10-23 05:41:00 - 06:20:77<br>2012-10-23 06:11:00 - 06:20:77<br>2012-10-23 06:11:00 - 06:20:77<br>2012-10-23 06:11:00 - 06:20:77<br>2012-10-23 06:20:31 - 06:59:16<br>2012-10-23 06:29:33 - 06:59:16 | Start-Conv<br>05:41:00<br>05:41:00<br>06:11:00<br>06:11:00<br>06:29:33<br>06:29:33<br>06:29:33 | Stop-Conv<br>06:10:43<br>06:10:43<br>06:20:27<br>06:20:27<br>06:20:27<br>06:59:16<br>06:59:16 | Select Au<br>Channel 1<br>Channel 1<br>Channel 1 | Progr Target<br>MP4<br>MP4<br>MP4 | 00<br>00<br>01100<br>01100<br>00<br>020010<br>00<br>00<br>00<br>00<br>00<br>00<br>00<br>00<br>00<br>00<br>00<br>00 | To Barrier London Hd                                                                                                    |
|                                                                         | Output C.U                                                                                                    | Users\Administrator\Desktop                                                                                                    |                                                                                                    |                                                                                                | (                                                                                             | Change<br>Start                                  | Open<br>Exit                      |                                                                                                    | A Solution of the second second secon |
| Input Time o Hour o Min. o<br>Vehicle Status<br>Sencor<br>IO<br>Event O | Sec. 4, 1X 2012-10-2                                                                                                    | 13 05:41:0006:10:53<br>13 05:41:0006:10:53<br>13 0 05:32<br>13 0 05:32<br>14 15:41<br>15 15:41<br>15 15: | 2012-10-23 05:41:34                                                                                                    | 05                                                                                             | :39                                                                                           | 05:42                                            | 9:53 <b></b>                      | 35.45 05.48                                                                                                    | Sturt Rd<br>Cougle Rs Brrungten R 99 tester                                                                                                    |

## 3.6 Report

You can add information in the blank area when you print this page.

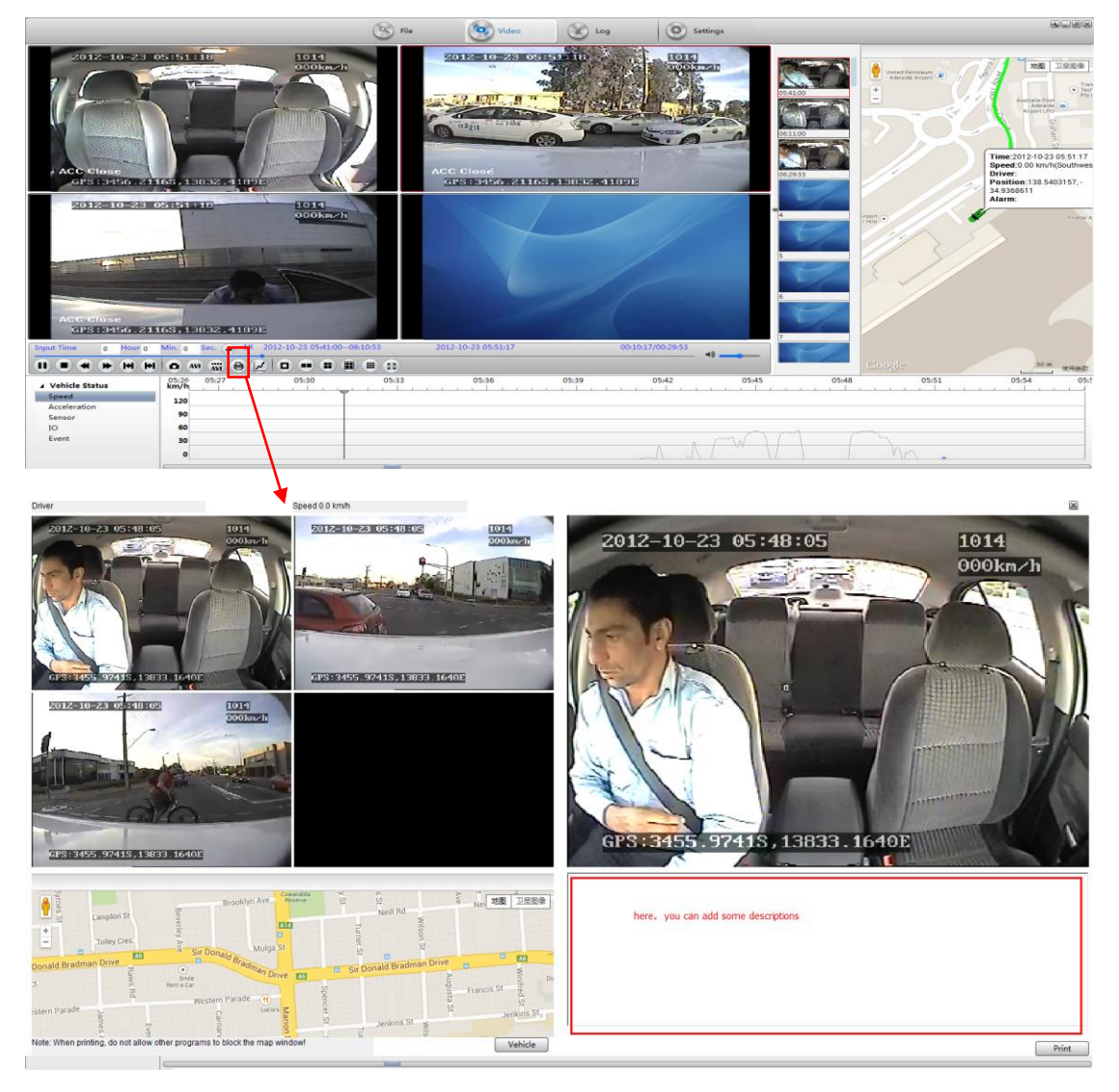

## 3.7 Log search

Click "search", add your SD card or HDD/SSD, and you'll see log in your card or HDD/SSD.

|                                                                      |          | S File Video Log Settings                                                                                                    |
|----------------------------------------------------------------------|----------|----------------------------------------------------------------------------------------------------|
| Log Type V Alarm log<br>Diagnostic log V Operation log<br>System Log | Time     | 2014/11/ 4 ↓ 15:34:13 ★ Search<br>2014/11/13 ↓ 15:34:13 ★ Export Excel                                                                                                    |
| No. Time                                                             | Log Type | Log                                                                                                    |
|                                                                      |          | Browse for Folder       Select Folder       Select Folder       原稿样       原稿样       万葉       近時彩水立炊       近 MOVR_Debug       近 MOVR_Debug       近 SD1       近 SD2       注册       法研       法知       ○K |

#### Alarm log:

|             |                                                                     |           | S File                           | Video       | Log                    | Se Se |
|-------------|---------------------------------------------------------------------|-----------|----------------------------------|-------------|------------------------|-------|
| Log<br>Diag | g Type 📝 Alarm log<br>gnostic log 🔹 🖸 Operation log<br>🖾 System Log | Time      | 2014/11/13 v 1<br>2014/11/13 v 1 |             | Search<br>Export Excel |       |
| No.         | Time                                                                | Log Type  | Log                              |             |                        |       |
| 1           | 2014-11-13 16:24:05                                                 | Alarm log | Acceleration se                  | ensor alarm |                        |       |
| 2           | 2014-11-13 16:24:15                                                 | Alarm log | Acceleration se                  | ensor alarm |                        |       |
| 3           | 2014-11-13 16:24:15                                                 | Alarm log | Acceleration se                  | ensor alarm |                        |       |
| 4           | 2014-11-13 16:24:15                                                 | Alarm log | Acceleration se                  | ensor alarm |                        |       |
| 5           | 2014-11-13 16:24:15                                                 | Alarm log | Acceleration se                  | ensor alarm |                        |       |
| 6           | 2014-11-13 16:24:16                                                 | Alarm log | Acceleration se                  | ensor alarm |                        |       |
| 7           | 2014-11-13 16:24:16                                                 | Alarm log | Acceleration se                  | ensor alarm |                        |       |
| 8           | 2014-11-13 16:24:16                                                 | Alarm log | Acceleration se                  | ensor alarm |                        |       |
| 9           | 2014-11-13 16:24:21                                                 | Alarm log | Acceleration se                  | ensor alarm |                        |       |
| 10          | 2014-11-13 16:24:21                                                 | Alarm log | Acceleration se                  | ensor alarm |                        |       |
| 11          | 2014-11-13 16:24:21                                                 | Alarm log | Acceleration se                  | ensor alarm |                        |       |
| 12          | 2014-11-13 16:24:22                                                 | Alarm log | Acceleration se                  | ensor alarm |                        |       |
| 13          | 2014-11-13 16:24:40                                                 | Alarm log | Acceleration se                  | ensor alarm |                        |       |
| 14          | 2014-11-13 16:24:40                                                 | Alarm log | Acceleration se                  | ensor alarm |                        |       |
| 15          | 2014-11-13 16:24:40                                                 | Alarm log | Acceleration se                  | ensor alarm |                        |       |
| 16          | 2014-11-13 16:24:43                                                 | Alarm log | Acceleration se                  | ensor alarm |                        |       |
| 17          | 2014-11-13 16:24:43                                                 | Alarm log | Acceleration se                  | ensor alarm |                        |       |
| 18          | 2014-11-13 16:24:44                                                 | Alarm log | Acceleration se                  | ensor alarm |                        |       |
|             |                                                                     |           |                                  |             |                        |       |
|             |                                                                     |           |                                  |             |                        |       |

Operate log:

|             |                                                             |               | File Video                                         | Log O                  |
|-------------|-------------------------------------------------------------|---------------|----------------------------------------------------|------------------------|
| Log<br>Diag | g Type Alarm log<br>nostic log V Operation lo<br>System Log | g             | 2014/11/ 4 • 15:34:13 •<br>2014/11/13 • 15:34:13 • | Search<br>Export Excel |
| No.         | Time                                                        | Log Type      | Log                                                |                        |
| 1           | 2014-11-13 11:16:42                                         | Operation log | Network Settings                                   |                        |
| 2           | 2014-11-13 11:42:53                                         | Operation log | Network Settings                                   |                        |
| 3           | 2014-11-13 11:46:43                                         | Operation log | Network Settings                                   |                        |
| 4           | 2014-11-13 14:15:04                                         | Operation log | Wireless settings                                  |                        |
| 5           | 2014-11-13 14:19:59                                         | Operation log | Wireless settings                                  |                        |
| 6           | 2014-11-13 14:27:25                                         | Operation log | Wireless settings                                  |                        |
| 7           | 2014-11-13 14:35:15                                         | Operation log | Wireless settings                                  |                        |
| 8           | 2014-11-13 14:36:44                                         | Operation log | Playback file                                      |                        |
| 9           | 2014-11-13 14:39:48                                         | Operation log | Playback file                                      |                        |
| 10          | 2014-11-13 14:45:16                                         | Operation log | Wireless settings                                  |                        |
| 11          | 2014-11-13 14:46:30                                         | Operation log | Wireless settings                                  |                        |
| 12          | 2014-11-13 14:50:25                                         | Operation log | Video General Settings                             |                        |
| 13          | 2014-11-13 15:02:20                                         | Operation log | Network Settings                                   |                        |
| 14          | 2014-11-13 15:05:03                                         | Operation log | Network Settings                                   |                        |
| 15          | 2014-11-13 15:16:17                                         | Operation log | Restore the factory settings                       |                        |
| 16          | 2014-11-13 15:19:48                                         | Operation log | Playback file                                      |                        |
|             |                                                             |               |                                                    |                        |
|             |                                                             |               |                                                    |                        |
|             |                                                             |               |                                                    |                        |

#### System log:

|                   |                                                         | C          | S File S Vie                                   | eo Log                 | Settings |
|-------------------|---------------------------------------------------------|------------|------------------------------------------------|------------------------|----------|
| Log Ty<br>Diagno: | rpe Alarm log<br>stic log V Operation log<br>System Log | 20         | 14/11/ 4 • 15:34:13 *<br>14/11/13 • 15:34:13 * | Search<br>Export Excel |          |
| No.               | Time                                                    | Log Type   | Log                                            |                        |          |
| 1                 | 2014-11-07 11:09:58                                     | System Log | Pair                                           |                        |          |
| 2                 | 2014-11-07 12:14:57                                     | System Log | Pair                                           |                        |          |
|                   |                                                         |            |                                                |                        |          |
|                   |                                                         |            |                                                |                        |          |
|                   |                                                         |            |                                                |                        |          |
|                   |                                                         |            |                                                |                        |          |

#### 4. System setup

Language: The MDVR Player supports Chinese Simplified, English, Chinese Traditional, Thai, and Turkish Currently.

Associated files: Now supports the playback of video file formats.

Map: It supports baidu map, google, MapInfo. Foreign customers are suggested to use google map and need to cancel GPS offset correction.

Video Parameters: Users can set video parameters according to your requirements, and users can

See parameters when you palyback video files.

| 6                     |                      |                    |                                     |            | (                                                | G File            | Video                  | Log           |          | Settings         |        |               |                           |                |                                                                                                    |
|-----------------------|----------------------|--------------------|-------------------------------------|------------|--------------------------------------------------|-------------------|------------------------|---------------|----------|------------------|--------|---------------|---------------------------|----------------|----------------------------------------------------------------------------------------------------|
| Directory             |                      | ) Sel              | ect Folder                          |            | 00:00 02:00<br>All                               | 04:00             | 06:00 08:              | 00            | 10:00    | 12:00            | 14:00  | 16:00         | 18:00                     | 20:00          | 22:00 24:0                                                                                                    |
| Time Range            |                      |                    |                                     |            | Channel1                                         | System Lise       |                        | _             |          |                  |        | -             |                           |                |                                                                                                    |
| Begin Time            | 2014/ 4/25           | • 0:00:            | 00                                  |            | Channel2                                         | System Parameters |                        |               |          |                  |        | _             |                           |                |                                                                                                    |
| End Time              | 2014/ 4/25           | • 23:59:           | 59                                  |            | Channel3                                         | Language          | English 👻              |               | Windows  | Four Windows     | •      |               |                           |                |                                                                                                    |
| Event Tune            |                      |                    |                                     |            | Channel4                                         |                   | Clear Auth             | entication Da | ata      |                  |        |               |                           |                |                                                                                                    |
| I All                 |                      |                    |                                     |            |                                                  | Map Parameters    |                        |               |          |                  |        | -             |                           |                |                                                                                                    |
| input1                |                      | Low Spe            | red<br>stion                        |            |                                                  |                   | GPS Offset Correction  |               |          | 📝 Show GPS Track |        |               |                           | -              |                                                                                                    |
| input3                |                      | 🖾 Video la         | 555                                 |            | 2012-10-21 0541100                               | Map Type          | Google 👻               |               |          |                  |        | 021 m         | 20                        |                | 1 111-                                                                                                    |
| input4                |                      | E High ter         | nperature<br>mperature<br>insbounda | ny         | bolin                                            | Video Parameters  | Watermark Verify       |               |          | 🕅 Use RGB16      |        |               | 7                         | ~              |                                                                                                    |
| input7                | Ruttee               | Hard di<br>Hard di | sk damage<br>sk full<br>detection   |            |                                                  |                   | Overlay I/O Alarm Info | rmation       |          |                  |        |               |                           |                | 1                                                                                                    |
| High Spee             | d                    | 101 11100001       | Getecaum                            |            |                                                  | Position          | Top •                  |               |          |                  | -      |               | E/A                       |                | -                                                                                                    |
|                       |                      |                    | S                                   | earch      |                                                  | Horizontal        | 10                     | Pixels        | Vertical | 10               | Pixels |               |                           |                | 1                                                                                                    |
| Date                  | Begin Time           | End Time           | Duratio                             | n Descript | CarS+0000.00000.00000.                           | 00                | Overlay ACC And Wink   | ver           |          |                  |        | 1             | X.                        | المستعد فتستعي | Summer of the local division of the local division of the local di |
| 2012-10-23            | 05:41:00             | 06:10:43           | 29:43                               | Alarm C    | Description:input1<br>Begin Time:2012-10-23 05:4 | Position          | Below -                |               |          |                  |        |               | Description<br>Begin Time | 10<br>11       |                                                                                                    |
| 2012-10-23 2012-10-23 | 06:11:00<br>06:29:33 | 06:20:27           | 09:27<br>29:43                      | Alarm C    | Duration:29:43<br>Event Type:Alarm               | Horizontal        | 10                     | Pixels        | Vertical | 50               | Pixels |               | Duration:<br>Event Type   | 9              |                                                                                                    |
|                       |                      |                    |                                     |            |                                                  |                   | Cverlay Driver And Cor | mpany         |          |                  |        |               |                           |                |                                                                                                    |
|                       |                      |                    |                                     |            |                                                  | Position          | Below 👻                |               |          |                  |        | $\mathcal{D}$ |                           |                | 11                                                                                                    |
|                       |                      |                    |                                     |            |                                                  | Horizontal        | 10                     | Pixels        | Vertical | 30               | Pixels |               |                           |                |                                                                                                    |
|                       |                      |                    |                                     |            |                                                  | File/User         |                        |               |          |                  |        | - 10          |                           |                |                                                                                                    |
|                       |                      |                    |                                     |            |                                                  |                   | File Association       | 5             |          |                  |        |               |                           |                | 1                                                                                                    |
|                       |                      |                    |                                     |            |                                                  | -                 |                        |               |          | ОК               | Cancel |               |                           |                |                                                                                                    |
|                       |                      |                    |                                     |            |                                                  | -                 |                        |               |          |                  |        | -             |                           |                |                                                                                                    |
|                       |                      |                    |                                     |            | Description:                                     |                   | Description:           |               |          | Description:     |        |               | Description               | 10             |                                                                                                    |
|                       |                      |                    |                                     |            | Duration:                                        |                   | Duration:              |               |          | Duration:        |        |               | Duration:                 | P1             |                                                                                                    |
|                       |                      |                    |                                     | ,          | Event Type:                                      |                   | Event Type:            |               |          | Event Type:      |        | Groups        | 3 Pages                   | 1  < <         | > >  1 Go                                                                                                    |

## 5. Users Management

Login with admin, administrator can add users, delete users and alter users including altering password.

|                                                                                                    | 0                                                                  | File 💿 Vide                                                | o 🛞 Log     | Settings                                                |                | 8                                                       |
|----------------------------------------------------------------------------------------------------|--------------------------------------------------------------------|------------------------------------------------------------|-------------|---------------------------------------------------------|----------------|---------------------------------------------------------|
| Directory                                                                                                    | 00:00 02:00<br>All                                                 | 04:00 06:00                                                | 08:00 10:00 | 12:00 14:00                                             | 16:00          | 18:00 20:00 22:00 24:00                                 |
| Time Range                                                                                                    | Channel1                                                           | System User                                                |             |                                                         |                |                                                         |
| Begin Time 2014/ 4/25 👻 0:00:00 👘                                                                                                    | Channel2                                                           | Foter a narrword authentication                            | login       |                                                         |                |                                                         |
| End Time 2014/ 4/25 + 23:59:59                                                                                                    | Channel3                                                           | Modify Password                                            | login       |                                                         |                |                                                         |
| Event Type All input Low Speed                                                                                                    | Channel4                                                           | User admin<br>Password                                     |             |                                                         |                |                                                         |
| input2 input2 input3 idex localeration input4 input4 input4 input6 input5 input5 input5 input7 input7 input7 input7 input8 input8 inpu | 2012-10-22 05-41 00                                                | Confirm Password<br>Cancel<br>User Manage<br>User<br>admin | ОК          | Add                                                     | DEL<br>Debroit |                                                         |
| Date Begin Time End Time Duration Descrip<br>2012-10-22 05-01-00 06-10-03 20-03 Alarm                                                                                                    | CrS:0000.0000min00000.00                                           |                                                            |             | Delete                                                  |                | Description:                                            |
| 2012-10-23 06:11:00 06:20:27 09:27 Norma<br>2012-10-23 06:29:33 06:59:16 29:43 Alarm                                                                                                    | Begin Time:2012-10-23 05:41:<br>Duration:29:43<br>Event Type:Alarm |                                                            |             | Modify                                                  |                | Begin Time:<br>Duration:<br>Event Type:                 |
|                                                                                                    | P                                                                  |                                                            |             |                                                         |                | V                                                       |
|                                                                                                    | Description:<br>Begin Time:<br>Duration:<br>Event Type:            | Descriptio<br>Begin Tim<br>Duration:<br>Event Ture         | n:<br>=:    | Description:<br>Begin Time:<br>Duration:<br>Event Type: |                | Description:<br>Begin Time:<br>Duration:<br>Event Tune: |
| « [ m                                                                                                    |                                                                    | Creat Type                                                 |             |                                                         | Groups 3       | Pages 1  < < > >  1 Go                                  |